### **BAB IV**

### HASIL DAN PEMBAHASAN

#### 4.1 Hasil Penelitian

Hasil Penelitian menjelaskan mengenai hasil dan implementasi progam dari berbagai tahapan yang telah dirancang sebelumnya. Hasil implementasi Sistem Informasi Puskesmas Mataram Baru adalah sebagai berikut :

### 4.1.1 Implementasi tampilan Antarmuka Halaman Pasien

#### 1. Halaman Home

Halaman home merupakan tampilan halaman pertama kali saat pasien mengakses Sistem Informasi Puskesmas Mataram Baru. Pada halaman ini terdapat menu home, profil puskesmas, hubungi kami, daftar kunjungan dan masuk untuk melakukan pendaftaran dan masuk ke halaman pasien. Halaman home dapat dilihat pada gambar 4.1 berikut :

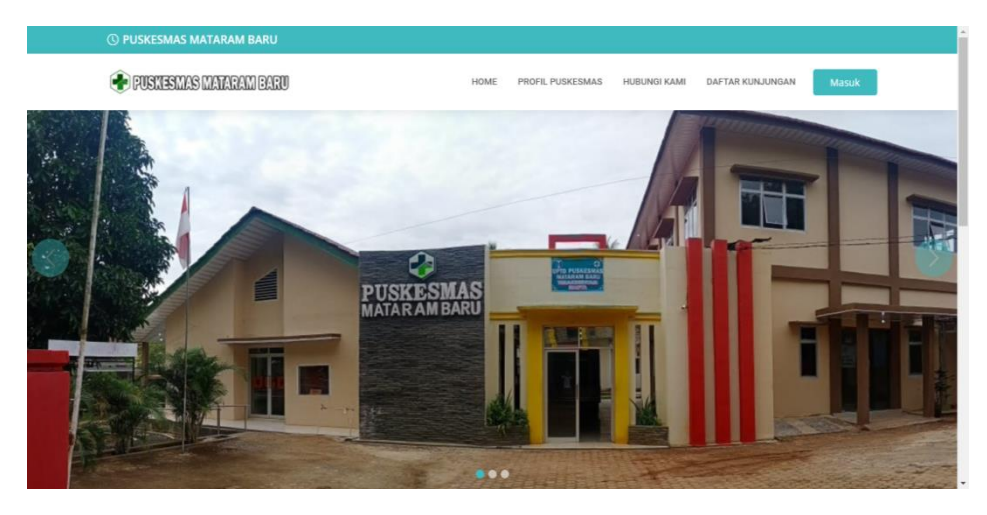

Gambar 4.1 Halaman Home

### 2. Halaman Profil Puskesmas

Halaman Profil Puskesmas merupakan halaman yang berisi informasi mengenai Puskesmas Mataram Baru. Halaman Profil Puskesmas dapat dilihat pada gambar 4.2 berikut :

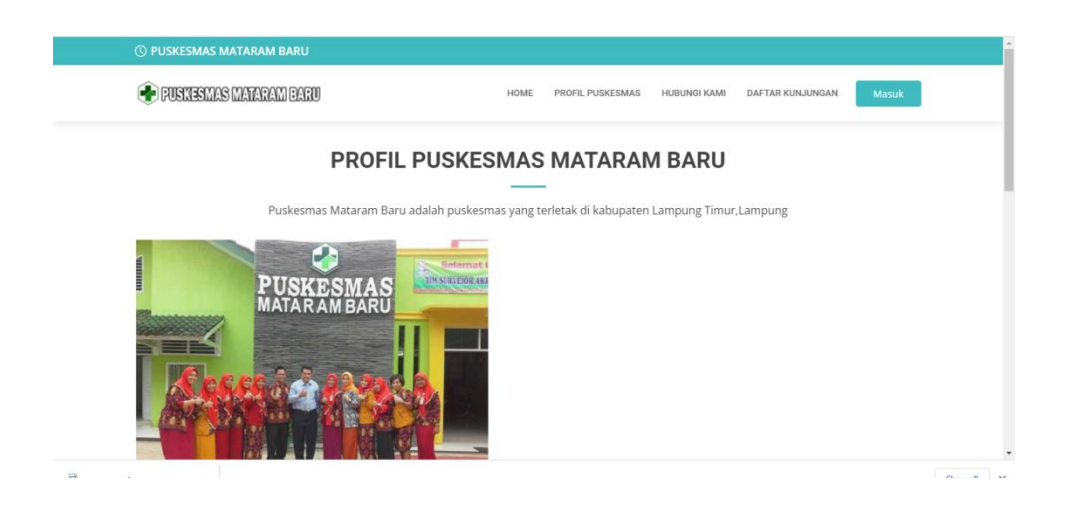

Gambar 4.2 Halaman Profil Puskesmas

# 3. Halaman Hubungi Kami

Pada halaman ini pasien akan mendapatkan informasi mengenai lokasi Puskesmas Mataram Baru. Halaman Hubungi kami dapat dilihat pada gambar 4.3 berikut :

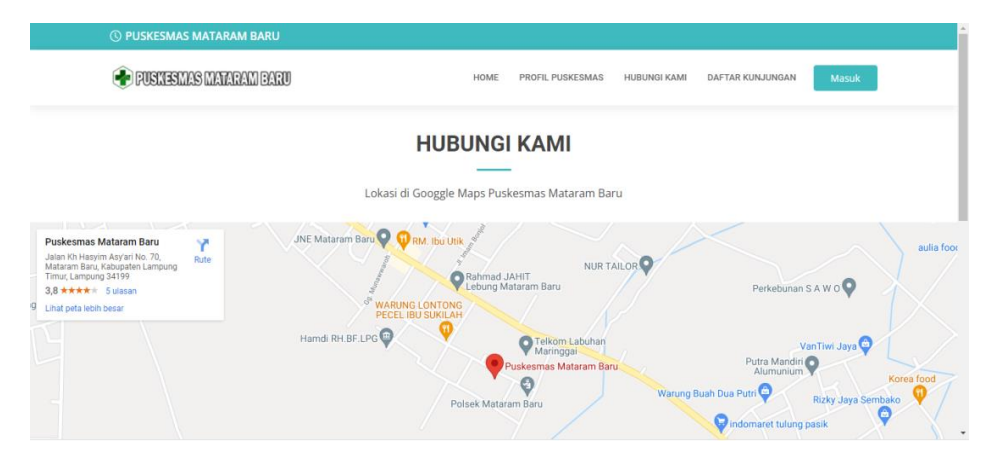

Gambar 4.3 Halaman Hubungi Kami

#### 4. Halaman Daftar Kunjungan Pasien

Pada halaman ini pasien akan mendapatkan informasi mengenai siapa saja yang sudah melakukan pendaftaran kunjungan pada Puskesmas Mataram Baru. Halaman daftar kunjungan dapat dilihat pada gambar 4.4 berikut :

| ۲           | PUSKESMAS MATAR                                    | AM BARU                                            |                                        | HOME PF                                                                 | ROFIL PUSKESMA                | S HUBUNGI KAMI                        | DAFTAR KUNJUN                       | NGAN Masuk                                            |
|-------------|----------------------------------------------------|----------------------------------------------------|----------------------------------------|-------------------------------------------------------------------------|-------------------------------|---------------------------------------|-------------------------------------|-------------------------------------------------------|
|             |                                                    |                                                    | DA                                     | TAR KUNJUNG                                                             | SAN PA                        | SIEN                                  |                                     |                                                       |
| -Filt       | er berdasarkan Poli-                               |                                                    | dd/mm/yyyy                             | r 🗂 Filte                                                               | er                            |                                       |                                     |                                                       |
| No.         | No. Reg                                            | Tgl. Reg                                           | Tgl.<br>Berobat                        | Unit Tujuan                                                             | Kode<br>Pasien                | Nama Pasien                           | Jenis<br>Kelamin                    | Alamat                                                |
|             |                                                    |                                                    |                                        |                                                                         |                               |                                       |                                     |                                                       |
| 1           | BP202202160002                                     | 2022-02-<br>16                                     | 2022-02-22                             | POLI BALAI PENGOBATAN                                                   | PSN0011                       | Selli<br>Rahmawati                    | Perempuan                           | Mataram<br>Baru                                       |
| 1           | BP202202160002<br>BP202202160003                   | 2022-02-<br>16<br>2022-02-<br>16                   | 2022-02-22<br>2022-02-18               | POLI BALAI PENGOBATAN                                                   | PSN0011<br>PSN0013            | Selli<br>Rahmawati<br>Mufrodi         | Perempuan<br>Laki-laki              | Mataram<br>Baru<br>Mataram<br>Baru                    |
| 1<br>2<br>3 | BP202202160002<br>BP202202160003<br>BP202202160004 | 2022-02-<br>16<br>2022-02-<br>16<br>2022-02-<br>16 | 2022-02-22<br>2022-02-18<br>2022-02-17 | POLI BALAI PENGOBATAN<br>POLI BALAI PENGOBATAN<br>POLI BALAI PENGOBATAN | PSN0011<br>PSN0013<br>PSN0014 | Selli<br>Rahmawati<br>Mufrodi<br>Siti | Perempuan<br>Laki-laki<br>Perempuan | Mataram<br>Baru<br>Mataram<br>Baru<br>Mataram<br>Baru |

Gambar 4.4 Halaman Jadwal Praktik

### 5. Halaman Login Pasien

Halaman login pasien merupakan tampilan halaman untuk mengakses halaman pendaftaran pelayanan kesehatan pada Puskesmas Mataram Baru. Apabila sudah pernah melakukan pendaftaran dapat langsung masuk pada halaman pasien, apabila belum maka pasien akan melakukan pendaftaraan akun. Halaman login pasien dapat dilihat pada gambar 4.5 berikut:

| 🕓 PUSKESMAS MATARAM BARU             |                      |                  |              |                  |       |
|--------------------------------------|----------------------|------------------|--------------|------------------|-------|
| 🕐 PUSNESMAS MAIARAM BARU             | номе                 | PROFIL PUSKESMAS | HUBUNGI KAMI | DAFTAR KUNJUNGAN | Masuk |
|                                      | HALAMA               | N LOGIN          |              |                  |       |
|                                      | Silahkan ini form    | borikut          |              |                  |       |
|                                      | Username             | Delikut          |              |                  |       |
|                                      | Password             |                  |              |                  |       |
|                                      | Masuk                |                  |              |                  |       |
|                                      | Belum punya akun? Da | ftar Akun Disini |              |                  |       |
|                                      |                      |                  |              |                  |       |
| Convright Puskesmas Mataram All Righ | ts Reserved          |                  |              |                  |       |

Gambar 4.5 Halaman Login Pasien

# 6. Halaman Daftar Akun

Halaman pendaftaran pasien merupakan halaman untuk melakukan registrasi pasien baru. Halaman pendaftaran pasien dapat dilihat pada gambar 4.6 berikut:

| 🕐 PUSNESMAS MANA    | RAM BARU              | HOME | PROFIL PUSKESMAS | HUBUNGI KAMI | DAFTAR KUNJUNGAN | Masuk |  |  |  |  |
|---------------------|-----------------------|------|------------------|--------------|------------------|-------|--|--|--|--|
| HALAMAN DAFTAR AKUN |                       |      |                  |              |                  |       |  |  |  |  |
| NIK                 |                       |      |                  |              |                  |       |  |  |  |  |
| Nama Pasien         | harus diisi           |      |                  |              |                  |       |  |  |  |  |
| Username            | harus diisi           |      |                  |              |                  |       |  |  |  |  |
| Password            | harus diisi           |      |                  |              |                  |       |  |  |  |  |
| Tgl. Lahir          | dd/mm/yyyy            |      |                  |              |                  |       |  |  |  |  |
| Jenis Kelamin       | -Pilih jenis kelamin- |      |                  |              |                  |       |  |  |  |  |
| Pekerjaan           | harus diisi           |      |                  |              |                  |       |  |  |  |  |
| Alamat              | harus diisi           |      |                  |              |                  |       |  |  |  |  |
| No. Telp            | harus diisi           |      |                  |              |                  |       |  |  |  |  |
| Email               | harus diisi           |      |                  |              |                  |       |  |  |  |  |
| Berat badan         | harus diisi<br>Kg     |      |                  |              |                  |       |  |  |  |  |
|                     | harus diisi           |      |                  |              |                  |       |  |  |  |  |

© Copyright Puskesmas Mataram. All Rights Reserved

1

Gambar 4.6 Halaman Daftar Akun

#### 7. Menu Saya

Pada menu saya terdiri dari :

## a. Halaman Profil Pasien

Halaman profil ini merupakan halaman yang berisi informasi data pasien Puskesmas Mataram Baru. Halaman profil pasien dapat dilihat pada gambar 4.7 berikut:

| () PUSKESMAS          | ) PUSKESMAS MATARAM BARU                    |      |                  |              |                  |                   |        |
|-----------------------|---------------------------------------------|------|------------------|--------------|------------------|-------------------|--------|
| PUSKESM               | NS MANARAM DARU                             | HOME | PROFIL PUSKESMAS | HUBUNGI KAMI | Menu saya $\vee$ | MENU UTAMA $\vee$ | LOGOUT |
|                       |                                             | PRO  | FIL SAYA         |              |                  |                   |        |
| KODE<br>PASIEN        | PSN0010                                     |      |                  |              |                  |                   |        |
| NIK                   | 1234567890123                               |      |                  |              |                  |                   |        |
| Nama Pasien           | ridwan                                      |      |                  |              |                  |                   |        |
| Username              | ridwan                                      |      |                  |              |                  |                   |        |
| Tgl. Lahir            | 2000-03-27                                  |      |                  |              |                  |                   |        |
| Jenis Kelamin         | Laki-laki                                   |      |                  |              |                  |                   |        |
| Pekerjaan             | mahasiswa                                   |      |                  |              |                  |                   |        |
| Alamat                | mataram baru                                |      |                  |              |                  |                   |        |
| No. Telp              | 085783902081                                |      |                  |              |                  |                   |        |
| Email                 | ridwan123@gmail.com                         |      |                  |              |                  |                   |        |
| Berat Badan           | 50 Kg                                       |      |                  |              |                  |                   |        |
| Edit Profil           |                                             |      |                  |              |                  |                   |        |
| © Copyright <b>Pu</b> | <b>skesmas Mataram</b> . All Rights Reserve | d    |                  |              |                  |                   |        |

Gambar 4.7 Halaman Profil Saya

# b. Halaman Rekam Medis

Halaman rekam medis ini merupakan halaman yang berisi informasi history rekam medis pasien selama melakukan pemeriksaan. Halaman rekam medis dapat dilihat pada gambar 4.8 berikut:

| () PUSK | ESMAS MATARAM BARU                            |                     |                  |              |                      |                   |
|---------|-----------------------------------------------|---------------------|------------------|--------------|----------------------|-------------------|
| 🕐 PU    | SKESMAS MANARAM BARU                          | HOME                | PROFIL PUSKESMAS | HUBUNGI KAMI | MENU SAYA 🗸 MENU UTA | AMA $\vee$ Logout |
|         |                                               | HALAMAN             | REKAM MI         | EDIS         |                      |                   |
|         |                                               | History Rekar       | n Medis          |              |                      |                   |
| No.     | Tanggal Rekam Medis                           | Nama Dokter         | Gejala           | Diagnosa     | Keterangan           | Resep             |
| 1.      | 2022-02-07                                    | dr. Afni Refnitalia | -                | batuk        | batuk                | •                 |
| 4       |                                               |                     |                  |              |                      | Þ                 |
|         |                                               |                     |                  |              |                      |                   |
| © Copyr | ight <b>Puskesmas Mataram</b> . All Rights Re | served              |                  |              |                      |                   |
|         |                                               |                     |                  |              |                      |                   |

Gambar 4.8 Halaman Rekam Medis

#### c. Halaman History Berobat

Halaman history berobat merupakan halaman pasien setelah login. Pada halaman ini pasien akan mendapatkan informasi mengenai history rekam medis pasien yang melakukan pemeriksaan pada Puskesmas Mataram Baru. Halaman history berobat dapat dilihat pada gambar 4.9 berikut:

| () PL | JSKESMAS MATARA | M BARU     |         |        |                        |                           |           |            |                  |            |          |
|-------|-----------------|------------|---------|--------|------------------------|---------------------------|-----------|------------|------------------|------------|----------|
| ۲     | PUSKESMAS MATAG | AAM BARU   |         |        | HOME PROF              | IL PUSKESMAS              | HUBUNGI I | Kami Menu  | SAYA 🗸           | MENU UTAMA | V LOGOUT |
|       |                 |            |         | HIS    | TORY B                 | EROBAT                    |           |            |                  |            |          |
|       |                 |            |         |        |                        |                           |           | <i>w</i> 1 |                  |            |          |
| NO.   | No. Reg         | Registrasi | Tujuan  | Pasien | Dokter                 | berobat                   | Hari      | Keadaaan   | Jam              | Cetak      | Batal    |
| 1     | BP202202080002  | 2022-02-08 | POLI BP | ridwan | dr. Afni<br>Refnitalia | 2022-02-09                | Rabu      | Siang      | 13.00 -<br>15.00 | Cetak      | Batal    |
| 2     | BP202202060001  | 2022-02-06 | POLI BP | ridwan | dr. Afni<br>Refnitalia | 2022-02 <mark>-</mark> 07 | Senin     | Siang      | 13.00 -<br>15.00 | Cetak      | Selesai  |

#### Gambar 4.9 Halaman Daftar Akun

### 8. Menu Utama

Pada menu utama terdiri dari :

#### a. Halaman Daftar Poli

Pada halaman ini pasien akan mendapatkan informasi mengenai daftar poli yang ada pada Puskesmas Mataram Baru.

|        | MAS MATARAM BARU                                      |     |                        |              |                  |                   |        |
|--------|-------------------------------------------------------|-----|------------------------|--------------|------------------|-------------------|--------|
| 🕐 PUSX | ESMAS MATARAM BARU                                    | НОМ | E PROFIL PUSKESMAS     | HUBUNGI KAMI | MENU SAYA $\lor$ | MENU UTAMA $\lor$ | LOGOUT |
|        |                                                       | DA  |                        |              |                  |                   |        |
| No.    | Nama Poli                                             |     |                        |              |                  |                   |        |
| 1      | POLI BALAI PENGOBATAN<br>List Dokter :<br>Nama Dokter |     | : dr. Nur F            | adilah       |                  |                   |        |
|        | Nama Dokter                                           |     | : dr. Afni R           | tefnitalia   |                  |                   |        |
| 2      | POLI KESEHATAN IBU & ANAK<br>List Dokter :            |     |                        |              |                  |                   |        |
|        | Nama Dokter                                           |     | Bidan Dewi Setyowati   |              |                  |                   |        |
|        | Nama Dokter                                           |     | Bidan Tri Wahyuni      |              |                  |                   |        |
|        | Nama Dokter                                           |     | Bidan Ernawati         |              |                  |                   |        |
|        | Nama Dokter                                           |     | Neny Ikewati Sucahyo   |              |                  |                   |        |
|        | Nama Dokter                                           |     | Bidan Dewi Juwita Ning | grum         |                  |                   |        |
|        | Nama Dokter                                           |     | Bidan Nurul Masyaroh   |              |                  |                   |        |
|        | Nama Dokter                                           |     | Eti Aris Susanti       |              |                  |                   |        |
|        |                                                       |     |                        |              |                  |                   |        |

Gambar 4.10 Halaman Daftar Poli

# b. Halaman Kunjungan

Pada halaman ini pasien akan mendapatkan informasi mengenai siapa saja yang sudah melakukan pendaftaran kunjungan pada Puskesmas Mataram Baru. Halaman kunjungan dapat dilihat pada gambar 4.11 berikut :

|      | PUSKESMAS MAVARA      | M BARU     |              | HOME PR     | OFIL PUSKESMAS | HUBUNGI KAMI | Menu saya $\vee$ . M | IENU UTAMA V LOGO |
|------|-----------------------|------------|--------------|-------------|----------------|--------------|----------------------|-------------------|
|      |                       |            |              |             |                |              |                      |                   |
|      |                       |            | DAFTA        |             |                | ASIEN        |                      |                   |
| Filt | ar bordasarkan Poli   | dd         | Immhaaar     | -           | Filtor         |              |                      |                   |
|      | er beruasarkarr Foir- |            | инни уууу    |             | Filter         |              |                      |                   |
| No.  | No. Reg               | Tgl. Reg   | Tgl. Berobat | Unit Tujuan | Kode Pasien    | Nama Pasien  | Jns. Kelamin         | Alamat            |
| 1    | BP202202060001        | 2022-02-06 | 2022-02-07   | POLI BP     | PSN0010        | ridwan       | Laki-laki            | mataram baru      |
| 2    | BP202202080002        | 2022-02-08 | 2022-02-09   | POLI BP     | PSN0010        | ridwan       | Laki-laki            | mataram baru      |
|      |                       |            |              |             |                |              |                      |                   |

Gambar 4.11 Halaman Kunjungan Pasien

### c. Halaman Jadwal Praktik

Pada halaman ini pasien akan mendapatkan informasi mengenai jadwal praktik dokter berdasarkan daftar poli yang ada pada Puskesmas Mataram Baru. Halaman Jadwal Praktik dapat dilihat pada gambar 4.12 berikut :

| () PUSKESMAS          | MATARAM BARU                         |       |                  |              |                  |                                 |        |
|-----------------------|--------------------------------------|-------|------------------|--------------|------------------|---------------------------------|--------|
| PUSKESM               | as manaram baru                      | HOME  | PROFIL PUSKESMAS | HUBUNGI KAMI | Menu saya $\vee$ | Menu utama $\scriptstyle{\lor}$ | LOGOUT |
|                       | JADW                                 | AL PF | RAKTIK DO        | KTER         |                  |                                 |        |
| No.                   | Nama Poli                            |       |                  |              | Liha             | ıt                              |        |
| 1                     | POLI BALAI PENGOBATAN                |       |                  |              | Lib              | nat                             |        |
| 2                     | POLI KESEHATAN IBU & ANAK            |       |                  |              | Lit              | nat                             |        |
|                       |                                      |       |                  |              |                  |                                 |        |
| © Copyright <b>Pu</b> | skesmas Mataram. All Rights Reserved |       |                  |              |                  |                                 |        |

Gambar 4.12 Halaman Jadwal Praktik

Apabila memilih botton "Lihat" maka akan muncul tampilan seperti dibawah ini :

| © FU            | SKESMAS MATARAM BA                                                                                                    | RU                                       |                                                                                                    |                                                                                                    |                                                                                                    |
|-----------------|----------------------------------------------------------------------------------------------------|------------------------------------------|----------------------------------------------------------------------------------------------------|----------------------------------------------------------------------------------------------------|----------------------------------------------------------------------------------------------------|
| •               | PUSKESMAS MAVARAM B                                                                                                    | BARU                                     | HOME F                                                                                                    | PROFIL PUSKESMAS HUBUNGI KAMI                                                                                                    | MENU SAYA $\sim$ MENU UTAMA $\sim$ LOGOU                                                                                                    |
|                 |                                                                                                    |                                          | JADWAL                                                                                                    | PRAKTIK                                                                                                    |                                                                                                    |
| امط             | wel Drektik DO                                                                                                    |                                          |                                                                                                    | uakaamaa                                                                                                    |                                                                                                    |
| Jad             | Wai Praktik PU                                                                                                    |                                          | I PENGUBATAN P                                                                                                    | uskesmas                                                                                                    |                                                                                                    |
| nome            | 7 Dartar Spesialis Fuski                                                                                                    | esillas                                  |                                                                                                    |                                                                                                    |                                                                                                    |
| No              | Nama Dokter                                                                                                    | Hari                                     | Jam                                                                                                    | Poli                                                                                                    | Aksi                                                                                                    |
| <b>No</b>       | Nama Dokter       dr. Afni Refnitalia                                                                                                    | Hari<br>Kamis                            | Jam<br>08-00 sd 12.00 WIB Wib                                                                                                    | Poli<br>POLI BALAI PENGOBATA                                                                                                    | Aksi<br>N Ø Lihat Pilih                                                                                                    |
| <b>No</b> 1 2   | Nama Dokter           dr. Afni Refnitalia           dr. Afni Refnitalia                                                                       | Hari<br>Kamis<br>Jumat                   | Jam           08-00 sd 12.00 WIB Wib           08-00 sd 12.00 WIB Wib                                                                   | Poli           Poli Balai PENGOBATA           Poli Balai PENGOBATA                                                                                              | Aksi<br>N O Lihat Pilih<br>N O Lihat Pilih                                                                                                    |
| <b>No</b> 1 2 3 | Nama Dokter       dr. Afni Refnitalia       dr. Afni Refnitalia       dr. Afni Refnitalia                                                     | Hari<br>Kamis<br>Jumat<br>Sabtu          | Jam           08-00 sd 12.00 WIB Wib           08-00 sd 12.00 WIB Wib           08-00 sd 12.00 WIB Wib                                  | Poli       Poli Balai pengobata       Poli Balai pengobata       Poli Balai pengobata                                                                           | Aksi<br>N O Lihat Pilih<br>N O Lihat Pilih<br>N O Lihat Pilih                                                                                                    |
| No 1 2 3 4      | Nama Dokter       dr. Afni Refnitalia       dr. Afni Refnitalia       dr. Afni Refnitalia       dr. Afni Refnitalia       dr. Afni Refnitalia | Hari<br>Kamis<br>Jumat<br>Sabtu<br>Senin | Jam           08-00 sd 12.00 WIB Wib           08-00 sd 12.00 WIB Wib           08-00 sd 12.00 WIB Wib           08-00 sd 12.00 WIB Wib | Poli           POLI BALAI PENGOBATA           POLI BALAI PENGOBATA           POLI BALAI PENGOBATA           POLI BALAI PENGOBATA           POLI BALAI PENGOBATA | Aksi       N     Image: Constraint of the second second sec |

Gambar 4.13 Halaman Detail Jadwal Praktik

Kemudian apabila pasien memilih jadwal pemeriksaan, maka memilih botton "Pilih", maka akan muncul tampilan seperti gambar dibawah ini :

| <b>O POSKESMAS</b>           |                                                           |               |                  |              |                  |                   |        |
|------------------------------|-----------------------------------------------------------|---------------|------------------|--------------|------------------|-------------------|--------|
| PUSKESMA                     | NS MATARAM BARU                                           | HOME          | PROFIL PUSKESMAS | HUBUNGI KAMI | Menu saya $\sim$ | MENU UTAMA $\vee$ | LOGOUT |
|                              |                                                           | PILIH         | JADWAL           |              |                  |                   |        |
| Praktik dr<br>Home / Praktik | . Afni Refnitalia Puskes<br>dr. Afni Refnitalia Puskesmas | mas           |                  |              |                  |                   |        |
| No.<br>Reqistrasi -<br>0007  | BP202202170008                                            | Otor          | matis            |              |                  |                   |        |
| Unit Tujuan                  | POLI BALAI PENGOBATAN                                     |               |                  |              |                  |                   |        |
| Tgl. Berobat                 | dd/mm/yyyy 🗖<br>Pastikan anda memilih hari Kamis          |               |                  |              |                  |                   |        |
| Jenis<br>Pendaftaran         | -Pilih Jenis-                                             |               |                  |              |                  |                   |        |
| Detail                       |                                                           |               |                  |              |                  |                   |        |
| **maksimal ku                | njungan berobat adalah 20 pasien per                      | jadwal Dokter |                  |              |                  |                   |        |
|                              | Simpan Batal                                              |               |                  |              |                  |                   |        |
|                              |                                                           |               |                  |              |                  |                   |        |

Gambar 4.14 Halaman Pilih Jadwal

Setelah itu pilih botton "Simpan", pasien dapat melihat informasi antrian pada menu kunjungan.

### 4.1.2 Implementasi Tampilan Antarmuka Halaman Admin

## 5. Halaman Login Administrator

Halaman login admin merupakan tampilan halaman untuk mengakses halaman admin pada Sistem Puskesmas Mataram Baru. Halaman login admin dapat dilihat pada gambar 4.15 berikut:

Gambar 4.15 Halaman Login Administrator

# 6. Home

# a. Halaman Dashboard

Halaman dashboard merupakan tampilan halaman yang diakses pertama kali setelah admin berhasil login pada sistem. Halaman dashboard dapat dilihat pada gambar 4.16 berikut :

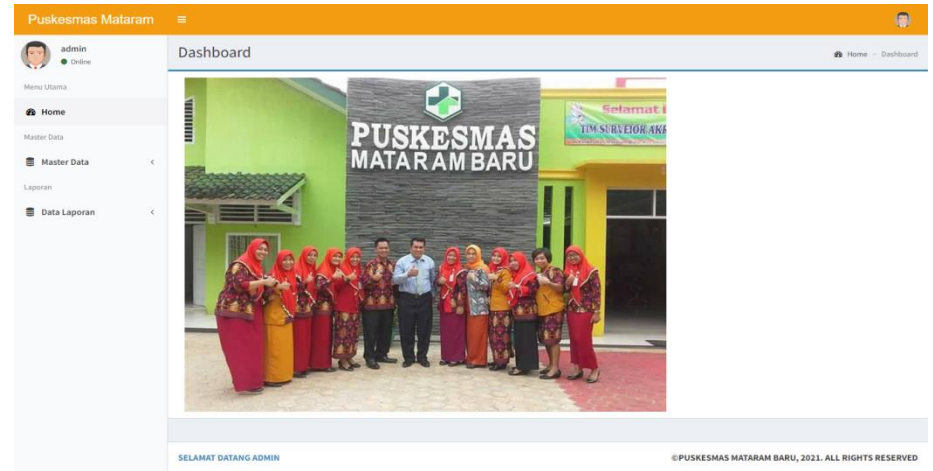

Gambar 4.16 Halaman Dashboard

#### 7. Master Data

Pada Master Data terdiri dari :

## a. Halaman Data Artikel Terbit

Halaman data artikel terbit merupakan halaman untuk menapilkan artikel di bidang kesehatan pada Sistem Puskesmas Mataram Baru. Halaman data artikel terbit dapat dilihat pada gambar 4.17 berikut :

| Puskesmas Mataram                                              |           |                                                                 |            |                        |    |           |              |              |              |                    |
|----------------------------------------------------------------|-----------|-----------------------------------------------------------------|------------|------------------------|----|-----------|--------------|--------------|--------------|--------------------|
| e orišne                                                       | Data In   | formasi Kesehatan                                               |            |                        |    |           |              | 8            | Beranda 🖂 Ir | nformasi Kesehatan |
| Menu Utama                                                     | + Tamb    | sah Data                                                        |            |                        |    |           |              |              |              |                    |
| and Home                                                       | Show 1    | 0 🗸 entries                                                     |            |                        |    |           |              | Search:      |              |                    |
| Master Data                                                    | No 🕸      | Judul It                                                        | Kategori 🕸 | Tanggal                | 11 | Slider ↓↑ | Gambar ↓↑    | Status 🕸     | Edit ↓↑      | Delete 1           |
| <ul> <li>Master Data ~</li> <li>Informasi Kesehatan</li> </ul> | 1         | Langkah melindungi anak dari covid-19                           | Kesehatan  | 14-09-2021<br>14:20:50 |    | Y         | -            | Share        | Ø            |                    |
| Data Poli     Data Pasien                                      | 2         | 5 Sayuran dengan Kandungan Gula Tertinggi, Batasi<br>Asupannya  | Kesehatan  | 03-09-2019<br>11:53:06 |    | Y         | 1224         | Share        | Ø            | 8                  |
| 🐱 Data Dokter                                                  | 3         | Gejala Kanker Kulit, Penyebab dan Cara<br>Mengatasinya          | Kesehatan  | 03-08-2019<br>10:07:25 |    | Y         | Te           | Share        | 8            | 8                  |
| Data Pegawai     Data Jadwal Praktik                           | 4         | Jangan Bohong Tentang 11 Kondisi Kesehatan Ini<br>Saat Check Up | Kesehatan  | 03-08-2019<br>10:04:58 |    | Y         | 1.           | Share        | 8            | 8                  |
| Data Kunjungan Laporan     Data Laporan     <                  | Showing J | Lto 4 of 4 entries                                              |            |                        |    |           |              |              | Previous     | 1 Next             |
|                                                                | SELAMAT D | ATANG ADMIN                                                     |            |                        |    | OP        | USKESMAS MAT | ARAM BARU, 2 | 021. ALL RIG | GHTS RESERVED      |

Gambar 4.17 Halaman Data Artikel Terbit

## b. Halaman Data Poli

Halaman data poli merupakan halaman yang berisi informasi data poli yang ada di Puskesmas Mataram Baru, pada halaman ini admin dapat menambah, merubah dan menghapus data poli. Halaman data pasien dapat dilihat pada gambar 4.18 berikut :

| Puskesmas Mataram                                          | ≡            |              |      |    |                           |               |                            | ۲              |
|------------------------------------------------------------|--------------|--------------|------|----|---------------------------|---------------|----------------------------|----------------|
| e Online                                                   | Data Poli    |              |      |    |                           |               | â                          | Beranda > poli |
| Menu Utama                                                 | + Tambah i   | Data         |      |    |                           |               |                            |                |
| 🍘 Home                                                     | Show 10      | ✓ entries    |      |    |                           |               | Search:                    |                |
| Master Data                                                | No.          | ↓Ŀ           | Kode | J† | Nama Poli                 | 11            | Aksi                       | 11             |
| Master Data ~                                              | 1            |              | BP   |    | POLI BALAI PENGOBATAN     |               | Edit Hapus                 |                |
| <ul> <li>Informasi Kesehatan</li> <li>Data Poli</li> </ul> | 2            |              | IA   |    | POLI KESEHATAN IBU & ANAK |               | Cathe Manua                |                |
| 🕑 Data Pasien                                              |              |              |      |    |                           |               | Eure Hapus                 |                |
| 🗹 Data Dokter                                              | Showing 1 to | 2 of 2 entri | es   |    |                           |               | Previous                   | 1 Next         |
| 🗹 Data Obat                                                | •            |              |      |    |                           |               |                            | •              |
| Data User                                                  |              |              |      |    |                           |               |                            |                |
| Data Fegawar     Data Jadwal Praktik                       |              |              |      |    |                           |               |                            |                |
| 🐨 Data Kunjungan                                           |              |              |      |    |                           |               |                            |                |
| Laporan                                                    |              |              |      |    |                           |               |                            |                |
| 🛢 Data Laporan <                                           |              |              |      |    |                           |               |                            |                |
|                                                            |              |              |      |    |                           |               |                            |                |
|                                                            |              |              |      |    |                           |               |                            |                |
|                                                            |              |              |      |    |                           |               |                            |                |
|                                                            | SELAMAT DATA | ANG ADMIN    |      |    |                           | ©PUSKESMAS M/ | TARAM BARU, 2021. ALL RIGH | ITS RESERVED   |

Gambar 4.18 Halaman Data Poli

### c. Halaman Data Pasien

Halaman data pasien merupakan halaman yang berisi informasi data pasien yang ada di Puskesmas Mataram Baru, pada halaman ini admin dapat menambah, merubah dan menghapus data pasien. Halaman data pasien dapat dilihat pada gambar 4.19 berikut :

| Puskesmas Mataram  | ≡         |                  |                  |             |            |               |                |                       |                   | 6                      |
|--------------------|-----------|------------------|------------------|-------------|------------|---------------|----------------|-----------------------|-------------------|------------------------|
| e Online           | Data pa   | asien            |                  |             |            |               |                |                       |                   | <b>£</b> Beranda ≥ pas |
| Menu Utama         | + Tamb    | ah Data          |                  |             |            |               |                |                       |                   |                        |
| 🔁 Home             | Show 10   | ) 🗸 entries      |                  |             |            |               |                | Si                    | earch:            |                        |
| Master Data        | ↓≞<br>No. | Kd. ↓↑<br>Pasien | .]↑<br>NIK       | ↓†<br>Nama  | ↓↑<br>Usia | ↓↑<br>Kelamin | ↓↑<br>No. Telp | .↓†<br>Email          | Berat ↓↑<br>Badan | ↓†<br>Aksi             |
| Laporan            | 1         | PSN0022          | 1807162512930006 | Iqbal       | 22 tahun   | Laki-laki     | 085669672127   | ibal00@gmail.com      | 48kg              | C Edit                 |
| 🛎 Data Laporan 🤇 🤇 | 2         | PSN0021          | 111              | Evit Rahayu | 0 tahun    | Perempuan     | 082279565027   | novanone.an@gmail.com | 60kg              | Edit<br>Hapus          |
|                    | 3         | PSN0020          | 1234567890       | Evita Putri | 22 tahun   | Perempuan     | 081231675322   | evita@gmail.com       | 44kg              | Edit                   |
|                    | 4         | PSN0019          | 1234567891011122 | Sarifan     | 61 tahun   | Perempuan     | 085298070907   | sari@gmail.com        | 60kg              | C Edit                 |
|                    | 5         | PSN0018          | 26919611430009   | Sakiyem     | 51 tahun   | Perempuan     | 081234564523   | sakiyem@gmail.com     | 57kg              | C Edit                 |

Gambar 4.19 Halaman Data Pasien

### d. Halaman Data Dokter

Halaman data dokter merupakan halaman yang berisi informasi data dokter yang ada di Puskesmas Mataram Baru, pada halaman ini admin dapat menambah, merubah dan menghapus data dokter. Halaman data pasien dapat dilihat pada gambar 4.20 berikut:

| Puskesmas Mataram                                             |         |           |                           |            |                              |                  |               | 0          |
|---------------------------------------------------------------|---------|-----------|---------------------------|------------|------------------------------|------------------|---------------|------------|
| e Online                                                      | Data d  | okter     |                           |            |                              |                  |               |            |
| Menu Utama                                                    | Tambi   | ah dokter |                           |            |                              |                  |               |            |
| 🍰 Home                                                        | Show 10 | ✓ entries |                           |            |                              |                  | Search        | 12 I       |
| Master Data                                                   | IA      | ID. Unit  | 11                        | It         | lt                           | It               | .lt           |            |
| 🛢 Master Data 🗸 🗸                                             | No.     | Medis     | Nama Unit Medis           | Username   | Spesialis                    | Alamat           | No. Telp      | Aksi       |
| <ul> <li>Informasi Kesehatan</li> <li>Data Poli</li> </ul>    | 1       | DOK0001   | Bidan Dewi Setyowati      | dewi       | POLI KESEHATAN IBU<br>& ANAK | Mandala Sari     | 081231675321  | Edit Hapus |
| <ul><li>☑ Data Pasien</li><li>☑ Data Dokter</li></ul>         | 2       | DOK0002   | Bidan Tri Wahyuni         | tri        | POLI KESEHATAN IBU<br>& ANAK | Kebon Damar      | 081296753114  | Edit Hapus |
| <ul> <li>✓ Data Obat</li> <li>✓ Data User</li> </ul>          | 3       | DOK0003   | Bidan Ernawati            | erna       | POLI KESEHATAN IBU<br>& ANAK | Rajabasa<br>Baru | 081256534561  | Edit Hapus |
| <ul> <li>Data Pegawai</li> <li>Data Jadwal Praktik</li> </ul> | 4       | DOK0004   | Neny Ikewati Sucahyo      | neni       | POLI KESEHATAN IBU<br>& ANAK | Teluk dalem      | 081296734567  | Edit Hapus |
| Laporan                                                       | 5       | DOK0005   | Bidan Dewi Juwita Ningrum | dewijuwita | POLI KESEHATAN IBU<br>& ANAK | Way Areng        | 085231677634  | Edit Hapus |
| 🛢 Data Laporan <                                              | 6       | DOK0006   | Bidan Nurul Masyaroh      | nina       | POLI KESEHATAN IBU<br>& ANAK | Mataram<br>Baru  | 0813890909983 | Edit Hapus |

Gambar 4.20 Halaman Data Dokter

### e. Halaman Data Obat

Halaman data obat adalah halaman yang berfungsi untuk menampilkan data stok obat pada Puskesmas Mataram Baru. Halaman data obat dapat dilihat pada gambar 4.21.

| Puskesmas Mataram | ≡       |            |                                |          |                               |                  |              |        |      | ۲     |
|-------------------|---------|------------|--------------------------------|----------|-------------------------------|------------------|--------------|--------|------|-------|
| e Online          | Data ob | oat        |                                |          | øða E                         | 3eranda > obat   |              |        |      |       |
| Menu Utama        | + Tamba | ah Data    |                                |          |                               |                  |              |        |      |       |
| Bo Home           | Show 10 | ✓ entries  | Search:                        |          |                               |                  |              |        |      |       |
| Master Data       | No. ↓≞  | Kategori 🕸 | Kode Obat $\downarrow\uparrow$ | Jenis ↓↑ | Nama Obat                     | Kadaluarsa 🕸     | Keterangan 👫 | Stok 🕼 | Aksi | ļ†.   |
| Master Data <     | 1       | Non BPJS   | Dksa-3                         | Tablet   | Deksameason (Prodexon)        | 21 Februari 2025 | Generik      | 1000   | Edit | Hapus |
| Data Laporan <    | 2       | Non BPJS   | Deksa-2                        | Tablet   | Deksametason tablet 0,5mg     | 01 Januari 2026  | Generik      | 198    | Edit | Hapus |
|                   | 3       | -Non BPJS- | Pct-1                          | Larutan  | Parasetamol sirup 120 mg/5 ml | 23 April 2024    | Generik      | 300    | Edit | Hapus |
|                   | 4       | Non BPJS   | Pct-2                          | Tablet   | Parasetamol tablet 500 mg     | 25 Januari 2025  | Generik      | 14998  | Edit | Hapus |
|                   | 5       | -Non BPJS- | antsid-1                       | Tablet   | Antasida DOEN suspensi        | 11 Februari 2024 | Generik      | 400    | Edit | Hapus |
|                   | 6       | Non BPJS   | Antasid-2                      | Tablet   | Antasida DOEN tablet kunyah   | 23 Desember 2025 | Generik      | 4600   | Edit | Hapus |
|                   | 7       | Non BPJS   | Amox-2                         | Kapsul   | Amoksisillin 500 mg           | 12 Desember 2026 | Generik      | 35000  | Edit | Hapus |
|                   | 8       | BPJS       | Pct-1                          | Larutan  | Parasetamol sirup 120 mg/5 ml | 05 Februari 2026 | Generik      | 325    | Edit | Hapus |

Gambar 4.21 Halaman Data Obat

### f. Halaman Data User

Halaman data user adalah halaman yang menampilkan data pengguna sistem pada level apoteker,dokter, dan pimpinan. Halaman data user dapat dilihat pada gambar 4.22.

| Puskesmas Mataram | ≡          |                    |          | ۲                     |
|-------------------|------------|--------------------|----------|-----------------------|
| e Online          | Data Use   | r                  |          | 🍪 Beranda 🏱 Data User |
| Menu Utama        | + Tambah I | Data               |          |                       |
| 🙆 Home            | No         | lisername          | Level    | Akei                  |
| Master Data       | 1          | srivati            | pimpinan | odia Hanur            |
| Master Data <     |            |                    |          | euri napus            |
| Laporan           | 2          | rizkiamallianutami | apoteker | edit Hapus            |
| 🛢 Data Laporan 🧹  |            |                    |          |                       |
|                   |            |                    |          |                       |
|                   |            |                    |          |                       |
|                   |            |                    |          |                       |
|                   |            |                    |          |                       |
|                   |            |                    |          |                       |
|                   |            |                    |          |                       |

Gambar 4.22 Halaman Data User

#### g. Halaman Data Pegawai

Halaman data pegawai adalah halaman yang menampilkan data pegawai yang ada pada Puskesmas Mataram Baru. Halaman data pegawai dapat dilihat pada gambar 4.23.

| Puskesmas Mataram | =                           |                     |                       |          |              |              | ۲                        |
|-------------------|-----------------------------|---------------------|-----------------------|----------|--------------|--------------|--------------------------|
| admin<br>• Online | Data pegawai                |                     |                       |          |              |              | 🍘 Beranda 🚿 Data pegawai |
| Menu Utama        | + Tambah Data               |                     |                       |          |              |              |                          |
| 🚳 Home            | Show 10 v entries           |                     |                       |          |              | Search:      |                          |
| Master Data       | No. 斗 Kd. Pegawai           | ↑ Nama Pegawai 🕸    | Bagian 🗍              | Usia ↓↑  | Alamat 🕸     | No. Telp ↓1  | Aksi 🕸                   |
| Master Data <     | 1 PGW0001                   | Elisabeth Yuliawati | POLI BALAI PENGOBATAN | 41 Tahun | Srimenanti   | 081296752581 | edit   Hapus             |
| Data Laporan <    | 2 PGW0002                   | Mahastuti Ratna     | POLI BALAI PENGOBATAN | 40 Tahun | Mataram Baru | 081296753112 | edit   Hapus             |
|                   | 3 PGW0003                   | Anggrigi Habibi     | POLI BALAI PENGOBATAN | 36 Tahun | Tulung Pasik | 085669672123 | edit   Hapus             |
|                   | Showing 1 to 3 of 3 entries |                     |                       |          |              |              | Previous 1 Next          |
|                   | •                           |                     |                       |          |              |              | •                        |
|                   |                             |                     |                       |          |              |              |                          |
|                   |                             |                     |                       |          |              |              |                          |
|                   |                             |                     |                       |          |              |              |                          |

Gambar 4.23 Halaman Data Pegawai

### h. Halaman Jadwal Praktik

Halaman data jadwal praktik adalah halaman yang berisi informasi jadwal praktik dokter yang ada di Puskesmas Mataram Baru. Halaman jadwal praktik dapat dilihat pada gambar 4.24.

| Puskesmas Mataram | ≡        |                           |    |         |    |        |                    |    |                           |               |            | ۲         |
|-------------------|----------|---------------------------|----|---------|----|--------|--------------------|----|---------------------------|---------------|------------|-----------|
| e Online          | Data Ja  | dwal Praktik Dokter       |    |         |    |        |                    |    |                           | <b>£8</b> a B | eranda > D | ata jadwa |
| Menu Utama        | + Tambal | a Data                    |    |         |    |        |                    |    |                           |               |            |           |
| 🚯 Home            | Show 10  | ✓ entries                 |    |         |    |        |                    |    | Search:                   |               |            |           |
| Master Data       | No ↓≞    | Nama Dokter               | l↑ | Keadaan | l† | Hari 🗍 | Jam                | Ĵ↑ | Poli                      | Ĵ↑            | Delete     | .↓↑       |
| 🛢 Master Data 🧹   | 1        | Eti Aris Susanti          |    | Pagi    |    | Sabtu  | 08-00 sd 12.00 WIB |    | POLI KESEHATAN IBU & ANAK |               | Ĥ          |           |
| Eaporan           | 2        | Bidan Nurul Masyaroh      |    | Pagi    |    | Kamis  | 08-00 sd 12.00 WIB |    | POLI KESEHATAN IBU & ANAK |               | <b>B</b>   |           |
| e para caporan    | 3        | Bidan Dewi Juwita Ningrum |    |         |    | Jumat  | 08-00 sd 12.00 WIB |    | POLI KESEHATAN IBU & ANAK |               | 8          |           |
|                   | 4        | Neny Ikewati Sucahyo      |    | Pagi    |    | Kamis  | 08-00 sd 12.00 WIB |    | POLI KESEHATAN IBU & ANAK |               | 8          |           |
|                   | 5        | Bidan Ernawati            |    | Pagi    |    | Rabu   | 08-00 sd 12.00 WIB |    | POLI KESEHATAN IBU & ANAK |               | 8          |           |
|                   | 6        | Bidan Tri Wahyuni         |    | Pagi    |    | Selasa | 08-00 sd 12.00 WIB |    | POLI KESEHATAN IBU & ANAK |               | 8          |           |
|                   | 7        | Bidan Dewi Setyowati      |    | Pagi    |    | Senin  | 08-00 sd 12.00 WIB |    | POLI KESEHATAN IBU & ANAK |               | 8          |           |
|                   | 8        | dr. Afni Refnitalia       |    | Pagi    |    | Jumat  | 08-00 sd 12.00 WIB |    | POLI BALAI PENGOBATAN     |               | 8          |           |
|                   | 9        | dr. Afni Refnitalia       |    | Pagi    |    | Sabtu  | 08-00 sd 12.00 WIB |    | POLI BALAI PENGOBATAN     |               | 8          |           |

Gambar 4.24 Halaman Jadwal Praktik

#### i. Halaman Data Kunjungan

Halaman data kunjungan adalah halaman yang berisi informasi data kunjungan pasien yang telah melakukan pendaftaran kunjungan pada Puskesmas Mataram Baru. Halaman kunjungan dapat dilihat pada gambar 4.25.

| ALT |             |                |                |                    |             |                                 |                   |                    |                         |              |                   |                 |                | ۲        |
|-----|-------------|----------------|----------------|--------------------|-------------|---------------------------------|-------------------|--------------------|-------------------------|--------------|-------------------|-----------------|----------------|----------|
| 0   | Data ku     | njungan        |                |                    |             |                                 |                   |                    |                         |              |                   |                 | 🍘 Beranda > ku | unjungar |
| Ð   | -Filter ben | dasarkan Poli- |                | ✓ dd/r             | mm/yyyy     |                                 |                   | Filter             |                         |              |                   |                 |                |          |
|     | Show 10     | ✓ entries      |                |                    |             |                                 |                   |                    |                         |              |                   | Search:         |                |          |
|     | ↓≞<br>No.   | ↓†<br>No. Reg  | Tgl. ↓↑<br>Reg | Tgl. ↓↑<br>Berobat | ↓†<br>Jenis | Unit ↓↑<br>Tujuan               | Nama ↓†<br>Pasien | Jns. ↓↑<br>Kelamin | Jenis ↓↑<br>Pendaftaran | ↓†<br>Detail | Nomor ↓†<br>Kartu | File ↓↑<br>BPJS | ↓†<br>Aksi     | На       |
|     | 1           | IA202202170001 | 2022-<br>02-17 | 2022-02-18         | Online      | POLI<br>KESEHATAN<br>IBU & ANAK | putri             | Perempuan          | имим                    | Berbayar     |                   | -               | Input Rekmed   |          |
|     | 2           | BP202202170007 | 2022-<br>02-17 | 2022-02-21         | Online      | POLI BALAI<br>PENGOBATAN        | Mufrodi           | Laki-laki          | UMUM                    | Berbayar     |                   |                 | Input Rekmed   | ľ        |
|     | 3           | BP202202170006 | 2022-<br>02-17 | 2022-02-19         | Online      | POLI BALAI<br>PENGOBATAN        | Sarifan           | Perempuan          | UMUM                    | Berbayar     |                   |                 | Input Rekmed   | ł        |
|     | 4           | BP202202170005 | 2022-<br>02-17 | 2022-02-24         | Online      | POLI BALAI<br>PENGOBATAN        | Sakiyem           | Perempuan          | UMUM                    | Berbayar     |                   |                 | Input Rekmed   | 1        |
|     | 5           | BP202202160004 | 2022-<br>02-16 | 2022-02-17         | Online      | POLI BALAI<br>PENGOBATAN        | Siti              | Perempuan          | UMUM                    | Berbayar     |                   | -               | Lihat Rekmed   | 1        |

Gambar 4.25 Halaman Data Kunjungan

### j. Halaman Detail Rekam Medis Pasien

Setelah pasien melakukan pendaftaran kunjungan dan sudah melakukan pemeriksaan maka petugas akan menginputkan hasil pemeriksaan pasien berupa rekam medis pasien pada halaman detail rekam medis pasien. Halaman detail rekam medis pasien akan tampil apabila petugas masuk pada menu data kunjungan kemudian memilih botton "input rekmed". Halaman detail rekam medis pasien dapat dilihat pada gambar

4.26.

| skesmas Matan | am | -<br>Dotail B         | tokam h                | todic Pa | sien              |                   |            |        |     |            |          |              |                |                 |           |
|---------------|----|-----------------------|------------------------|----------|-------------------|-------------------|------------|--------|-----|------------|----------|--------------|----------------|-----------------|-----------|
| Online        |    | Detait R              | ekam s                 | reals Pa | isten             |                   |            |        |     |            |          | de Deranda - | Data kunjungan | - Detail Reliar | n Media ( |
|               |    |                       |                        |          | Biodata           | Pasien            |            |        |     |            | History  | Rekam Med    | is             |                 |           |
| tome          |    | Kode Pa               | sien                   |          |                   | PSNOOI            | 13         |        | No. | Tanggat    | Nama     | Gejala       | Diagnosa       | Tindakan        | Rese      |
| r Data        |    | Nama Pa               | asien                  |          |                   | Mufrod            |            |        |     | Media      |          |              |                |                 |           |
| Master Data   | *  | Jenis Ke              | tamin                  |          |                   | Laki-lai          | ci         |        | а.  | 2022-02-18 | dr. Afni | Panas        | TD=            | Obat            | -         |
|               |    | Alamat                |                        |          |                   | Matara            | m Baru     |        |     |            |          | batuk        |                |                 |           |
| Jata Laporan  |    | Telpon                |                        |          |                   | 085237            | 567812     |        |     |            |          |              |                |                 |           |
|               |    |                       |                        | Ma       | SUKAN R           | esep Obat         |            |        |     |            |          |              |                |                 |           |
|               |    |                       |                        | Mass     | ukan Re           | kam medi          |            |        |     |            |          |              |                |                 |           |
|               |    | Tanggal               | Rekam Mec              | fin      |                   | 17/02/2022        |            | -      |     |            |          |              |                |                 |           |
|               |    | Dokter                |                        |          |                   | -Pillh dokte      | 1P-        | ~      |     |            |          |              |                |                 |           |
|               |    | Anamne                | 5.0                    |          |                   |                   |            |        |     |            |          |              |                |                 |           |
|               |    | Pernerik              | 5000                   |          |                   |                   |            |        |     |            |          |              |                |                 |           |
|               |    |                       |                        |          |                   |                   |            |        |     |            |          |              |                |                 |           |
|               |    | Diagnosi              | -                      |          |                   |                   |            |        |     |            |          |              |                |                 |           |
|               |    | Tindaka               |                        |          |                   |                   |            |        |     |            |          |              |                |                 |           |
|               |    | Show                  | and experies           |          |                   | Se                | arch       |        |     |            |          |              |                |                 |           |
|               |    | 15                    | Marte 12               |          |                   |                   |            |        |     |            |          |              |                |                 |           |
|               |    | No.                   | Obat                   | Jents    | Nama              | Obat              | Dosis      |        |     |            |          |              |                |                 |           |
|               |    | 1                     | Dksa-3                 | Tablet   | Deksa             | meason            |            |        |     |            |          |              |                |                 |           |
|               |    | 2                     | Deksa-2                | Tablet   | Deksa             | metason           |            |        |     |            |          |              |                |                 |           |
|               |    |                       |                        |          | tablet            | 0,5mg             |            |        |     |            |          |              |                |                 |           |
|               |    | з                     | Pct-1                  | Larutan  | Parase<br>sirup 1 | tamol<br>20 mg/5  |            |        |     |            |          |              |                |                 |           |
|               |    |                       |                        |          | mt                |                   |            |        |     |            |          |              |                |                 |           |
|               |    | -                     | Pct-2                  | Tablet   | Parase            | tamol<br>500 mg   |            |        |     |            |          |              |                |                 |           |
|               |    |                       | antsid-1               | Tablet   | Antasi            | da DOEN           | -          |        |     |            |          |              |                |                 |           |
|               |    |                       |                        |          | susper            | iac               |            |        |     |            |          |              |                |                 |           |
|               |    | 6                     | Antasid-<br>2          | Tablet   | Antasi<br>tablet  | da DOEN<br>kunyah | [          |        |     |            |          |              |                |                 |           |
|               |    | 7                     | Amox-2                 | Kapsul   | Amoks             | isittin 500       |            |        |     |            |          |              |                |                 |           |
|               |    | 8                     | ctm-1                  | Tablet   | Chlorp<br>Maleat  | heniramin<br>4 mg |            |        |     |            |          |              |                |                 |           |
|               |    | 9                     | cipro-1                | Tablet   | Ciprof<br>500 m   | loksasin<br>li    |            |        |     |            |          |              |                |                 |           |
|               |    | 10                    | etm-1                  | Tablet   | Chlorp<br>Mateat  | 4 mg              |            |        |     |            |          |              |                |                 |           |
|               |    | Showing 1<br>Simpan ( | to 10 of 11 er<br>Data | stries   |                   |                   | Previous 1 | 2 Next |     |            |          |              |                |                 |           |
|               |    |                       |                        |          |                   |                   |            |        |     |            |          |              |                |                 |           |

Gambar 4.26 Halaman Detail Rekam Medis Pasien

### 8. Data Laporan

Pada menu data laporan terdiri dari :

### a. Halaman Grafik Kunjungan

Halaman grafik kunjungan merupakan halaman grafik yang berisi informasi tentang perbandingan kunjungan antara pasien pada Poli Balai Pengobatan dan Poli Kesehatan Ibu & Anak. Halaman grafik kunjungan dapat dilihat pada gambar 4.27.

| Puskesmas Mataram |                                                                                                    |                                      | ۲            |
|-------------------|----------------------------------------------------------------------------------------------------|--------------------------------------|--------------|
| admin<br>• Online | Grafik Kunjungan                                                                                                    | <table-row> Beranda &gt;</table-row> | Data artikel |
| Menu Utama        |                                                                                                    |                                      |              |
| 🕫 Home            | Grafik Kunjungan Puskesmas                                                                                                    |                                      |              |
| Master Data       |                                                                                                    |                                      |              |
| S Master Data <   | 6                                                                                                    |                                      |              |
| Laporan           |                                                                                                    |                                      |              |
| 🛢 Data Laporan 🧹  | d d verter and the second second seco |                                      |              |
|                   | 2                                                                                                    |                                      |              |
|                   |                                                                                                    |                                      |              |
|                   |                                                                                                    |                                      |              |
|                   | 🔲 POLI BALAI PENGOBATAN 📕 POLI KESEHATAN IBU & ANAK                                                                                                    | Highch                               | arts.com     |
|                   |                                                                                                    |                                      |              |
|                   |                                                                                                    |                                      |              |

Gambar 4.27 Halaman Grafik Kunjungan

## b. Halaman Laporan Pasien

Halaman laporan pasien adalah halaman yang digunakan untuk mendapatkan informasi laporan jumlah data pasien yang terdaftar pada Puskesmas Mataram Baru. Halaman laporan pasien dapat dilihat pada gambar 4.28.

| Puskesmas Mataram |                |      | ۲                          |
|-------------------|----------------|------|----------------------------|
| e Online          | Laporan Pasien |      | 🏟 Beranda > Laporan Pasien |
| Menu Utama        | Jenis :        | BPJS | ~                          |
| 🏚 Home            | СЕТАК          |      |                            |
| Master Data       |                |      |                            |
| 🛢 Master Data <   |                |      |                            |
| Laporan           |                |      |                            |
| Data Laporan <    |                |      |                            |
|                   |                |      |                            |
|                   |                |      |                            |
|                   |                |      |                            |
|                   |                |      |                            |
|                   |                |      |                            |
|                   |                |      |                            |

Gambar 4.28 Halaman Cetak Laporan Pasien

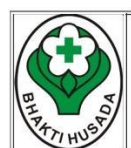

#### PUSKESMAS MATARAM BARU

Jalan Kh Hasyim Asy'ari No. 70, Mataram Baru, Kabupaten Lampung Timur, Lampung 34199

| No. | Kd.<br>Pasien | NIK              | Nama            | Tgl. Lahir | Kelamin   | No. Telp     |
|-----|---------------|------------------|-----------------|------------|-----------|--------------|
| 1   | PSN0010       | 1807162512930009 | ridwan          | 2000-03-27 | Laki-laki | 085783902081 |
| 2   | PSN0011       | 1807162512930008 | Selli Rahmawati | 2014-02-28 | Perempuan | 081296712341 |
| 3   | PSN0013       | 1807162512930010 | Mufrodi         | 1968-03-05 | Laki-laki | 085237567812 |
| 4   | PSN0014       | 1807162512930007 | Siti            | 1966-02-01 | Perempuan | 085234561234 |
| 5   | PSN0018       | 2691961141130009 | Sakiyem         | 1971-06-04 | Perempuan | 081234564523 |
| 6   | PSN0019       | 1234567891011124 | Sarifan         | 1960-09-05 | Perempuan | 085298070907 |
| 7   | PSN0021       | 1807162512930001 | Evit Rahayu     | 2022-06-15 | Perempuan | 082279565027 |
| 8   | PSN0015       | 1807162512930000 | putri           | 1993-02-01 | Perempuan | 085214325670 |

#### Laporan Data Pasien Jenis Non BPJS

Administrator,

Rabu, 29 Juni 2022 Mengetahui,Dokter

admin

Gambar 4.29 Data Laporan Pasien

## c. Halaman Laporan Kunjungan

Halaman laporan kunjungan adalah halaman yang digunakan untuk mendapatkan informasi laporan kunjungan pasien dalam satu periode berdasarkan Poli Balai Pengobatan dan Poli Kesehatan Ibu & Anak yang ada pada Puskesmas Mataram Baru. Halaman laporan kunjungan dapat dilihat pada gambar 4.30.

| Puskesmas Mataram |                          |   |              | ۲                        |
|-------------------|--------------------------|---|--------------|--------------------------|
| admin<br>• Online | Laporan Kunjungan Pasien |   |              | 🏟 Beranda 🚿 Data laporan |
| Menu Utama        | Poli                     | : | -Semua POLI- | ~                        |
| 🔁 Home            | Dari Tanggal             | : | dd/mm/yyyyy  |                          |
| Master Data       | Sampai Tanggal           | : | dd/mm/ywy    |                          |
| Master Data <     | CETAK                    |   |              |                          |
| 🛢 Data Laporan <  |                          |   |              |                          |
|                   |                          |   |              |                          |
|                   |                          |   |              |                          |
|                   |                          |   |              |                          |
|                   |                          |   |              |                          |
|                   |                          |   |              |                          |

Gambar 4.30 Halaman Cetak Laporan Kunjungan

|     | LAP            | ORAN<br>F      | N KUNJU<br>PERIODI | INGAN PASI<br>E 01 Februar | EN POLI<br>i 2022 - : | BALAI PE<br>31 Maret 2 | NGOBATA<br>022             | N              |                        |
|-----|----------------|----------------|--------------------|----------------------------|-----------------------|------------------------|----------------------------|----------------|------------------------|
| No. | No. Reg        | Tgl.<br>Reg    | Tgl.<br>Berobat    | Unit Tujuan                | Kode<br>Pasien        | Nama<br>Pasien         | Jns.<br>Kelamin            | Alamat         | Dokter                 |
| 1   | BP202202160002 | 2022-<br>02-16 | 2022-02-<br>22     | POLI BALAI<br>PENGOBATAN   | PSN0011               | Selli<br>Rahmawati     | Perempuan                  | Pasir<br>Sakti | dr. Nur<br>Fadilah     |
| 2   | BP202202160003 | 2022-02-16     | 2022-02-<br>18     | POLI BALAI<br>PENGOBATAN   | PSN0013               | Mufrodi                | Laki-laki                  | Way<br>Jepara  | dr. Afni<br>Refnitalia |
| 3   | BP202202160004 | 2022-02-16     | 2022-02-           | POLI BALAI<br>PENGOBATAN   | PSN0014               | Siti                   | Perempuan                  | Way<br>Jepara  | dr. Afni<br>Refnitalia |
| 4   | BP202202170005 | 2022-02-17     | 2022-02-           | POLI BALAI<br>PENGOBATAN   | PSN0018               | Sakiyem                | Perempuan                  | Way<br>Jepara  | dr. Afni<br>Refnitalia |
| 5   | BP202202170006 | 2022-02-17     | 2022-02-           | POLI BALAI<br>PENGOBATAN   | PSN0019               | Sarifan                | Perempuan                  | Way<br>Jepara  | dr. Afni<br>Refnitalia |
| 6   | BP202202170007 | 2022-02-17     | 2022-02-           | POLI BALAI<br>PENGOBATAN   | PSN0013               | Mufrodi                | Laki-laki                  | Pasir<br>Sakti | dr. Nur<br>Fadilah     |
| 7   | BP202203090008 | 2022-<br>03-09 | 2022-03-<br>10     | POLI BALAI<br>PENGOBATAN   | PSN0020               | Evita Putri            | Perempuan                  | Way<br>Jepara  | dr. Afni<br>Refnitalia |
| 8   | BP202203090009 | 2022-<br>03-09 | 2022-03-<br>10     | POLI BALAI<br>PENGOBATAN   | PSN0011               | Selli<br>Rahmawati     | Perempuan                  | Way<br>Jepara  | dr. Afni<br>Refnitalia |
|     |                |                |                    |                            |                       | Se                     | lasa, 28 Juni<br>Mengetahu | 2022<br>i,     |                        |

Gambar 4.31 Laporan Kunjungan

# d. Halaman Laporan Pengeluaran Obat

Halaman laporan obat adalah halaman yang digunakan untuk mendapatkan informasi laporan pengeluaran obat pada Puskesmas Mataram Baru. Halaman laporan obat dapat dilihat pada gambar 4.32.

| Puskesmas Mataram | =                        |                                      |            | 0 |
|-------------------|--------------------------|--------------------------------------|------------|---|
| e Online          | Laporan Pengeluaran Obat | 🍘 Beranda > Laporan Pengeluaran Obat |            |   |
| Menu Utama        | Dari Tanggal             |                                      | dd/mm/yyyy |   |
| A Home            | Sampai Tanggal           | :                                    | dd/mm/yyyy |   |
| Master Data       |                          |                                      |            |   |
| Master Data <     | CETAK                    |                                      |            |   |
| Laporan           |                          |                                      |            |   |
| Data Laporan <    |                          |                                      |            |   |
|                   |                          |                                      |            |   |
|                   |                          |                                      |            |   |
|                   |                          |                                      |            |   |
|                   |                          |                                      |            |   |
|                   |                          |                                      |            |   |
|                   |                          |                                      |            |   |
|                   |                          |                                      |            |   |

Gambar 4.32 Halaman Cetak Laporan Pengeluaran Obat

| PUSKESMAS MATARAM BARU<br>Jalan Kh Hasyim Asy'ari No. 70, Mataram Baru, Kabupaten Lampung Timur, Lampung 341 |                  |                         |         |                                        |                             |  |  |
|----------------------------------------------------------------------------------------------------|------------------|-------------------------|---------|----------------------------------------|-----------------------------|--|--|
| Lap                                                                                                    | oran Pengelua    | ran Obat l<br>Kode Obat | Periode | 01 Februari 2022 sampai 3<br>Nama Obat | 1 Maret 2022<br>Pengeluaran |  |  |
| 1                                                                                                    | 18 Februari 2022 | Dksa-3                  | Tablet  | Deksameason (Prodexon)                 | 1 pcs                       |  |  |
| 3                                                                                                    | 18 Februari 2022 | Pct-1                   | Larutan | Parasetamol sirup 120 mg/5 ml          | 2 pcs                       |  |  |
| Administrator,                                                                                               |                  |                         |         | Selasa, 28 Juni<br>Mengetahui,Do       | 2022<br>kter                |  |  |
|                                                                                                    |                  |                         |         |                                        |                             |  |  |

Gambar 4.33 Laporan Pengeluaran Obat

# e. Halaman Laporan Rekam Medis

Halaman laporan rekam medis adalah halaman yang digunakan untuk mendapatkan informasi laporan rekam medis pasien yang telah melakukan pemeriksaan pada Puskesmas Mataram Baru. Halaman laporan rekam medis dapat dilihat pada gambar 4.34.

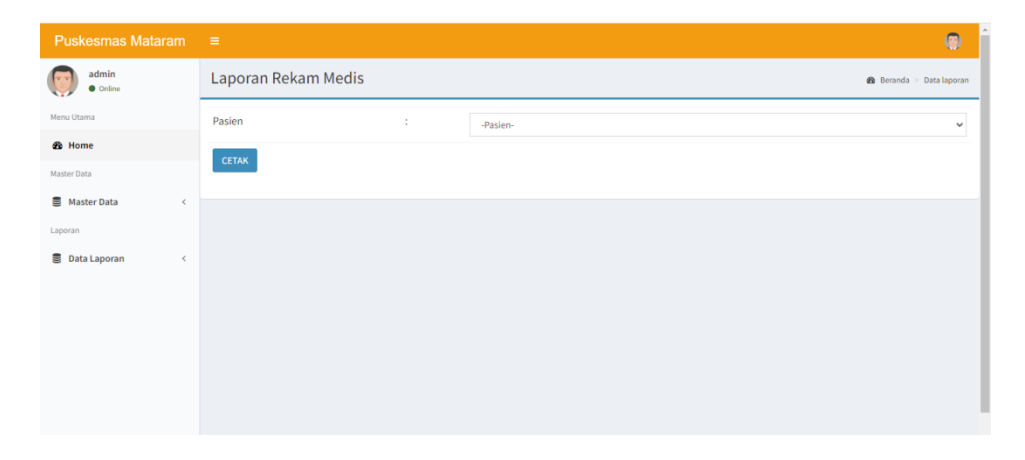

Gambar 4.34 Halaman Cetak Laporan Rekam Medis

| BHAT | Jalan Kh Has           | PUSKESMA<br>yim Asy'ari No. 70, Matar | AS MATARA<br>ram Baru, Kabupaten I | M BARU                               | npung 34199 |
|------|------------------------|---------------------------------------|------------------------------------|--------------------------------------|-------------|
|      | 1                      | Laporan Rekam !                       | Medis Pasien pu                    | tri                                  |             |
| No.  | Tanggal Rekam<br>Medis | Nama Dokter                           | Anamnesa                           | Pemeriksaan                          | Diagnosa    |
| 1.   | 18 Februari 2022       | Bidan Dewi<br>Setyowati               | Panas dengan<br>batuk              | TD= 120/80                           | Obat        |
|      | Administrator,         |                                       | Sel<br>Me                          | asa, 28 Juni 2022<br>ngetahui,Dokter |             |
|      | admin                  |                                       |                                    |                                      |             |

Gambar 4.35 Laporan Rekam Medis